# **RÔLE HYPER-V**

**DOCUMENTATION TECHNIQUE** 

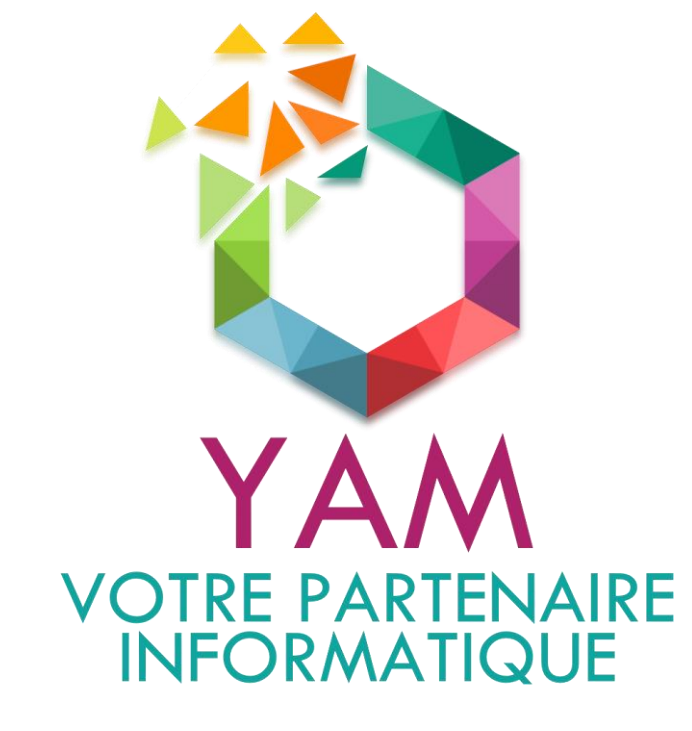

**GMSI 2019-2021** LE CALVÉ YANNICK LEFEUVRE ALEX LE FRANC MORGANE

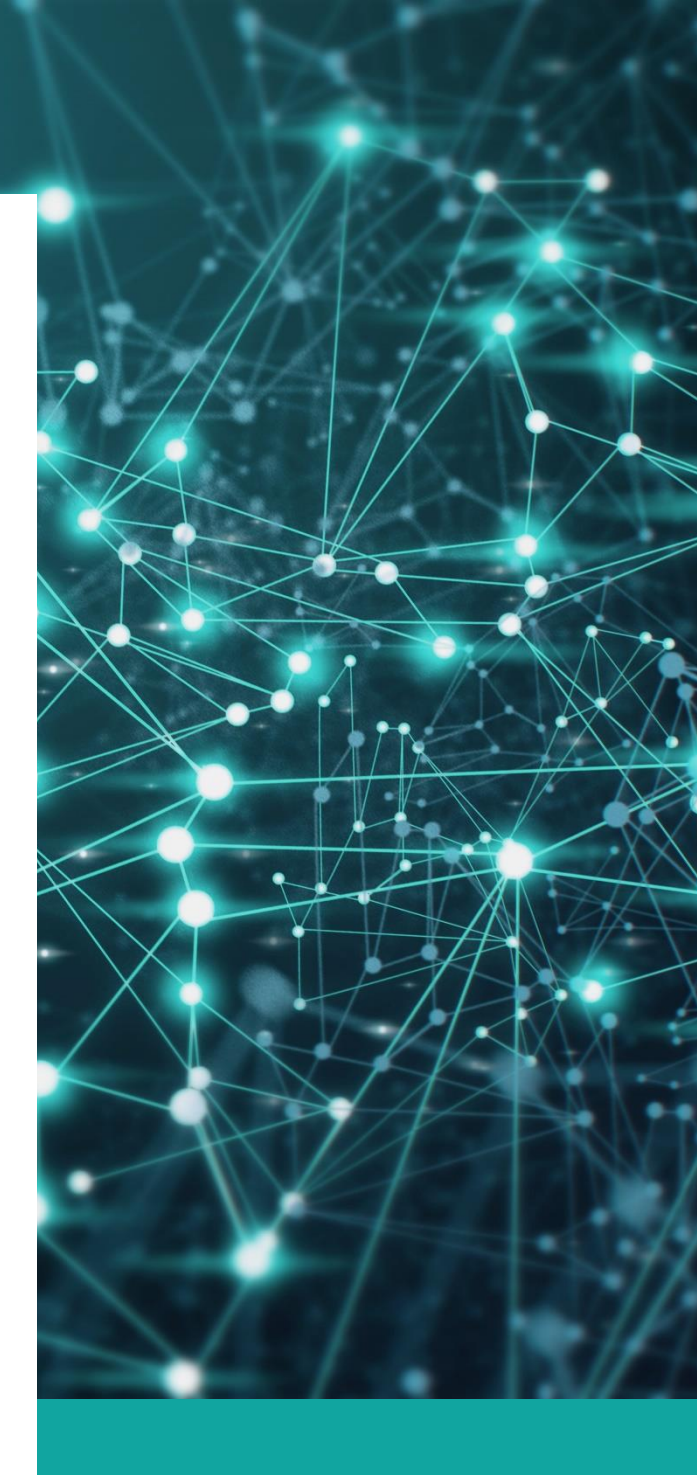

# TABLE DES MATIÈRES

| INTRODUCTION                                               |
|------------------------------------------------------------|
| 1- INSTALLATION ET PARAMÉTRAGE D'HYPER-V                   |
| 1-1- RECOMMANDATIONS                                       |
| 1-2- INSTALLATION DU RÔLE                                  |
| 1-3- PARAMÉTRAGE AVANT LA CRÉATION D'ORDINATEURS VIRTUELS  |
| 2- CRÉER UN ORDINATEUR VIRTUEL                             |
| 2-1- LISTE DES SYSTÈMES D'EXPLOITATION INVITÉS SUPPORTÉS9  |
| 2-2- DIFFÉRENCES ENTRES LES GÉNÉRATIONS 1 ET 29            |
| 2-3- GUIDE DE CRÉATION DE L'ORDINATEUR VIRTUEL             |
| 2-4- PARAMÉTRAGE FINAL ET DÉMARRAGE DE LA VM11             |
| 3- DÉMARRER L'ORDINATEUR VIRTUEL                           |
| 3-1- LANCEMENT DE L'INSTALLATION DU SYSTÈME D'EXPLOITATION |
| 4- CRÉER UN CLUSTER DE BASCULEMENT17                       |
| 5- MAINTENANCE DES ORDINATEURS VIRTUELS                    |
| 5-1- MODIFIER UNE VM                                       |
| 5-2- RÉSOLUTION DE PROBLÈMES FRÉQUENTS19                   |

## **INTRODUCTION**

Hyper-V est une solution fournie par Microsoft, permettant à un serveur physique de devenir hyperviseur et ainsi gérer et héberger des machines virtuelles. Elle a l'avantage d'être fournie sans coût de licence supplémentaire puisqu'elle est incluse avec Windows Server et sur les versions professionnelles de Windows client.

Cette solution permet à un serveur physique d'exécuter plusieurs serveurs virtuels dans le but de leur attribuer à chacun leur rôle propre et avec leurs propres ressources matérielles isolées les uns des autres. Ce qui permet une réduction de coûts en termes d'infrastructure matérielle et en énergie.

Ce guide technique a pour principal objectif de bien appréhender l'installation et l'administration d'ordinateurs virtuels.

#### **RAPPEL DES BONNES PRATIQUES MICROSOFT**

Afin de respecter les recommandations de Microsoft, le rôle Hyper-V doit être le seul déployé. Si le serveur nécessite l'installation d'un autre rôle, on créera un serveur virtuel qui exécutera la tâche souhaitée.

## **1- INSTALLATION ET PARAMÉTRAGE D'HYPER-V**

### **1-1- RECOMMANDATIONS**

Le serveur physique sur lequel sera installé de rôle Hyper-V devra avoir la configuration matérielle lui permettant à la fois d'exécuter la ou les machines virtuelles qu'il hébergera, ainsi que les ressources nécessaires à son propre système d'exploitation.

Ainsi, il n'existe pas de configuration recommandée type mais nous pouvons nous baser sur les recommandations suivantes :

| Matériel      | Détails                                                                                                    |
|---------------|----------------------------------------------------------------------------------------------------|
| Processeur    | Avoir le nombre de cœurs suffisants pour l'hôte et les VM installées.                                                                                |
| RAM           | Additionner la quantité nécessaire pour les besoins de l'hôte (4 à 8<br>Go minimum) et des VM.                                                       |
| Espace disque | Prendre en compte les besoins en espace disque nécessaire des VM<br>pour le système, les logiciels et les données, en plus des besoins de<br>l'hôte. |

#### **CONSEIL IMPORTANT**

Il est fortement recommandé de **dissocier sur des disques ou volumes différents le système** hôte et l'emplacement où sera stocké les différentes machines virtuelles.

Ainsi en cas de saturation de l'espace disque provoqué par les VM (cela peut être provoqué par la création de points de contrôle en cas de mauvais réglage par exemple), on évitera un blocage du serveur physique.

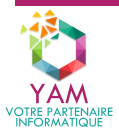

4

## 1-2- INSTALLATION DU RÔLE

Dans le Gestionnaire de serveur, aller sur Gérer > Ajouter des rôles et des fonctionnalités.

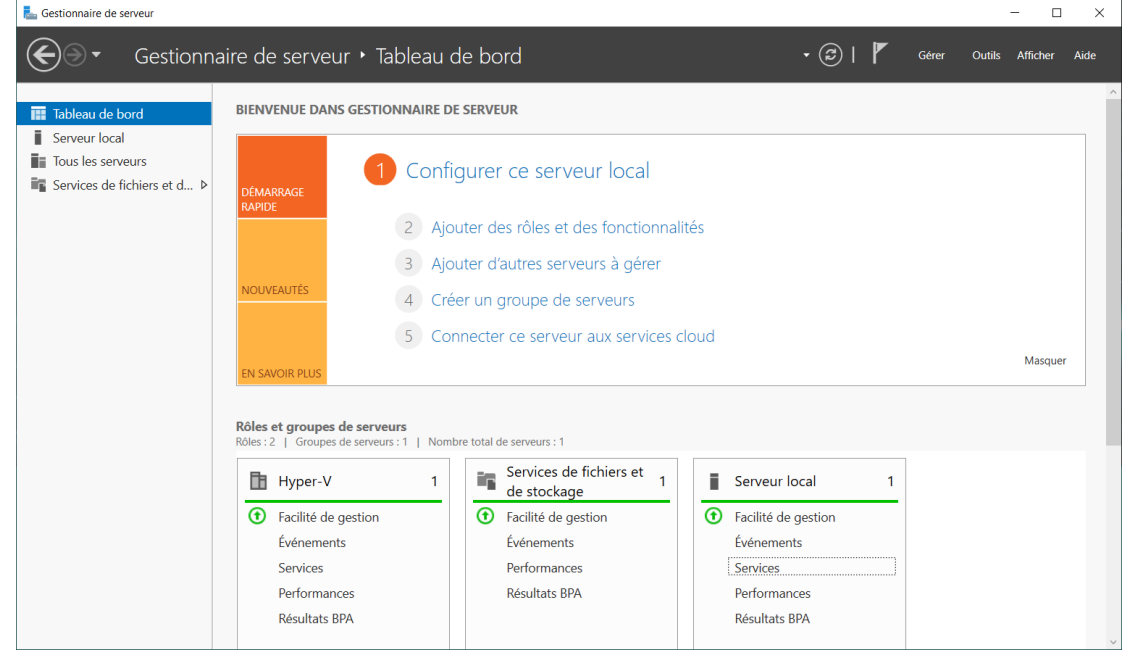

Puis dans la fenêtre de l'Assistant Ajout de rôles et de fonctionnalités, chercher et cocher **Hyper-**V.

| kssistant Ajout de rôles et de fo | nctionnalités                                                                                                    | - 🗆 X                                                                                                    |
|-----------------------------------|----------------------------------------------------------------------------------------------------|----------------------------------------------------------------------------------------------------|
| Sélectionner des r                | ôles de serveurs                                                                                                    | SERVEUR DE DESTINATION<br>YAM-SRV-HOTE1                                                                                                    |
| Avant de commencer                | Sélectionnez un ou plusieurs rôles à installer sur le serveur sélecti                                                                                                    | ionné.                                                                                                    |
| Type d'installation               | Rôles                                                                                                    | Description                                                                                                    |
| Sélection du serveur              | Accès à distance                                                                                                    | Hyper-V fournit les services qui vous                                                                                                    |
| Rôles de serveurs                 | Attestation d'intégrité de l'appareil                                                                                                    | permettent de créer et gérer des                                                                                                    |
| Fonctionnalités                   | Hyper-V                                                                                                    | ordinateurs virtuels et leurs<br>ressources. Chaque ordinateur                                                                                              |
| Confirmation                      | Serveur DHCP                                                                                                    | virtuel est un système informatique                                                                                                    |
| Résultats                         | <ul> <li>Serveur DNS</li> <li>Serveur Web (IIS)</li> <li>Services AD DS</li> <li>Services AD LDS (Active Directory Lightweight Dire</li> <li>Services AD RMS (Active Directory Rights Manager</li> <li>Services d'activation en volume</li> <li>Services d'activation en volume</li> <li>Services de certificats Active Directory</li> <li>Services de déploiement Windows</li> <li>Services de fédération Active Directory (AD FS)</li> <li>Services de stratégie et d'accès réseau</li> </ul> | virtualisé qui fonctionne dans un<br>environnement d'exécution isolé.<br>Cela vous permet d'exécuter<br>plusieurs systèmes d'exploitation<br>simultanément. |
|                                   | < Précédent Suivant                                                                                                    | > Installer Annuler                                                                                                    |

En cochant la case, une fenêtre listant les fonctionnalités nécessaires au fonctionnement d'Hyper-V apparaît. Laisser la case **Inclure les outils de gestion (si applicable)** cochée et cliquer sur **Ajouter des fonctionnalités**.

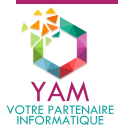

Cliquer sur **Suivant** jusqu'à la fenêtre **Créer des commutateurs virtuels**. Ne sélectionner aucune carte réseau et cliquer sur **Suivant**, cette étape sera gérée ultérieurement.

| 🏊 Assistant Ajout de rôles et de fo                                                                                  | nctionnalités                                                                                                    |                                                                                                    | _                                                                                        |                                                                | ×                             |
|----------------------------------------------------------------------------------------------------|----------------------------------------------------------------------------------------------------|----------------------------------------------------------------------------------------------------|------------------------------------------------------------------------------------------|----------------------------------------------------------------|-------------------------------|
| Créer des commu                                                                                                    | itateurs virtuels                                                                                                    |                                                                                                    | SERVEUR DE<br>YAI                                                                        | DESTINATI<br>M-SRV-HO                                          | ON<br>TE1                     |
| Avant de commencer<br>Type d'installation<br>Sélection du serveur<br>Rôles de serveurs<br>Fonctionnalités<br>Hyper-V | Les ordinateurs virtuels requièrent de<br>ordinateurs. Après avoir installé ce rôl<br>commutateur virtuel.<br>Un commutateur virtuel est créé pour<br>moins un commutateur virtuel dès ma<br>réseau physique. Vous pouvez ajouter<br>à l'aide du Gestionnaire de commutat | s commutateurs virtuels pour pouvoir c<br>le, vous pouvez créer des ordinateurs vi<br>r chaque carte réseau sélectionnée. Il es<br>aintenant pour fournir aux ordinateurs v<br>r, supprimer et modifier vos commutate<br>teur virtuel. | ommuniquer a<br>rtuels et les as<br>t recommandé<br>rirtuels la conn<br>urs virtuels ult | ivec d'aut<br>socier à u<br>de créer<br>ectivité à<br>érieurem | rres<br>in<br>au<br>un<br>ent |
| Commutateurs virtuels<br>Migration<br>Emplacements par déf                                                           | Cartes réseau :          Nom <ul> <li>Ethernet</li> <li>I</li> </ul>                                                                                                    | Description<br>Realtek PCIe GBE Family Controller                                                                                                    |                                                                                          |                                                                |                               |
| Résultats                                                                                                    | <ul> <li>Nous recommandons de réserver<br/>carte réseau, ne la sélectionnez p</li> </ul>                                                                                                    | r une carte réseau à l'accès distant à ce :<br>as pour une utilisation avec un commut                                                                                                    | serveur. Pour n                                                                          | éserver u                                                      | ne                            |
|                                                                                                    |                                                                                                    | < Précédent Suivant >                                                                                                    | Installer                                                                                | Annule                                                         | er                            |

Laisser les paramètres par défaut sur la fenêtre **Migration** et cliquer sur **Suivant**, puis dans **Emplacement par défaut**, indiquer l'endroit où sera stocké les VM. **Il est très fortement** recommandé de sélectionner un disque ou volume différent du système.

| 📥 Assistant Ajout de rôles et de fo                                                    | nctionnalités —                                                                                                    |                                                   |
|----------------------------------------------------------------------------------------|----------------------------------------------------------------------------------------------------|---------------------------------------------------|
| Emplacements pa                                                                        | ar défaut serveur d                                                                                                    | E DESTINATION<br>AM-SRV-HOTE1                     |
| Avant de commencer<br>Type d'installation<br>Sélection du serveur<br>Rôles de serveurs | Hyper-V utilise des emplacements par défaut pour stocker les fichiers de disque dur virtue<br>de configuration d'ordinateur virtuel, sauf si vous spécifiez des emplacements différents le<br>créez les fichiers. Vous pouvez modifier ces emplacements par défaut maintenant, ou vous<br>changer ultérieurement en modifiant les paramètres Hyper-V.<br>Emplacement par défaut des fichiers de disque dur virtuel : | el et les fichiers<br>orsque vous<br>s pouvez les |
| Fonctionnalités                                                                        | E:\Hyper-V\Disques durs virtuels                                                                                                    | Parcourir                                         |
| Hyper-V<br>Commutateurs virtuels                                                       | Emplacement par défaut des fichiers de configuration d'ordinateur virtuel :                                                                                                    |                                                   |
| Migration                                                                              | E:\Hyper-V\Serveurs                                                                                                    | Parcourir                                         |
| Emplacements par déf<br>Confirmation<br>Résultats                                      |                                                                                                    |                                                   |
|                                                                                        | < Précédent Suivant > Installer                                                                                                    | Annuler                                           |

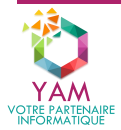

Dans la fenêtre **Confirmation**, cocher **Redémarrer automatiquement le serveur de destination**, **si nécessaire** puis cliquer sur Installer.

Le serveur redémarrera une à deux fois afin de terminer l'installation.

## **1-3- PARAMÉTRAGE AVANT LA CRÉATION D'ORDINATEURS VIRTUELS**

Ouvrir le **Gestionnaire Hyper-V** situé dans **Menu démarrer > Outils d'administration**, puis sélectionner le nom du serveur (dans la colonne de gauche).

| Gestionnaire Hyper-V       |                      |                |                          |                   |          | - 0                                 | × |
|----------------------------|----------------------|----------------|--------------------------|-------------------|----------|-------------------------------------|---|
| Fichier Action Affichage ? |                      |                |                          |                   |          |                                     |   |
| Gestionnaire Hyper-V       | Ordinateurs virtuels |                |                          |                   | Actio    | ons                                 |   |
| YAM-SRV-HOTE1              | Nom                  | État           | Utilisation d            | Mémoire affectée  | YAM      | -SRV-HOTE1                          | • |
|                            | 140m                 | Ltat           | ounsation d              | Wellione affectee |          | Nouveau                             | • |
|                            |                      | Aucun ordinate | eur virtuel détecté sur  | ce serveur.       | <b>P</b> | Importer un ordinateur virtuel      |   |
|                            |                      |                |                          |                   | <b>*</b> | Paramètres Hyper-V                  |   |
|                            |                      |                |                          |                   | 뿔봅       | Gestionnaire de commutateur virtuel |   |
|                            |                      |                |                          |                   | <u>.</u> | Gestionnaire de réseau SAN virtuel  |   |
|                            | < .                  |                |                          |                   | -        | Modifier le disque                  |   |
|                            | Points de contrôle   |                |                          |                   | -        | Inspecter le disque                 |   |
|                            |                      |                |                          |                   |          | Arrêter le service                  |   |
|                            |                      | Aucun ordin    | ateur virtuel n'est séle | ctionné.          | ×        | Supprimer le serveur                |   |
|                            |                      |                |                          |                   | G        | Actualiser                          |   |
|                            |                      |                |                          |                   |          | Affichage                           | • |
|                            |                      |                |                          |                   | ?        | Aide                                |   |
|                            |                      |                |                          |                   |          |                                     |   |
|                            |                      |                |                          |                   |          |                                     |   |
|                            | Détails              |                |                          |                   |          |                                     |   |
|                            |                      | Aucun          | élément n'est sélectio   | nné.              | 1        |                                     |   |
|                            |                      |                |                          |                   |          |                                     |   |
|                            |                      |                |                          |                   |          |                                     |   |
|                            |                      |                |                          |                   |          |                                     |   |
|                            |                      |                |                          |                   |          |                                     |   |
|                            |                      |                |                          |                   |          |                                     |   |
|                            |                      |                |                          |                   |          |                                     |   |
|                            | <                    |                |                          | >                 |          |                                     |   |

Arrête le service de gestion d'ordinateurs virtuels sur l'ordinateur.

#### VUE D'ENSEMBLE DES PARAMÈTRES HYPER-V

Paramètres serveur :

|                                 | Description                                                                                                    |
|---------------------------------|----------------------------------------------------------------------------------------------------|
| Disques durs virtuels           | Définit l'emplacement de stockage par défaut des disques virtuels.                                              |
| Ordinateurs virtuels            | Définit l'emplacement par défaut de stockage des<br>informations et paramètres des ordinateurs virtuels.        |
| Fractionnement NUMA             | Active/Désactive le fractionnement NUMA afin de<br>permettre à la VM de disposer de davantage de<br>ressources. |
| Migrations dynamiques           | Active/Désactive les migrations dynamiques entrantes                                                            |
| Migration du stockage           | Définit le nombre simultané de migrations de stockage autorisés.                                                |
| Stratégie de session étendue    | Autorise ou non l'utilisation du mode de session étendu                                                         |
| Configuration de la réplication | Activer ou non ce serveur entant que serveur de réplication.                                                    |

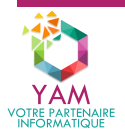

#### Paramètres utilisateur :

|                                     | Description                                                                                                    |
|-------------------------------------|----------------------------------------------------------------------------------------------------|
| Clavier                             | Définit l'utilisation des combinaisons de touches entre l'hôte et la VM.                                                         |
| Touche de relâchement de<br>souris  | Définit la combinaison de touches à réaliser pour libérer<br>la capture de la souris par la VM.                                  |
| Mode de session étendue             | Active ou non l'utilisation du mode de session étendu.                                                                           |
| Réinitialiser les cases à<br>cocher | Permet de réinitialiser les cases à cocher masquant des<br>pages et des messages relatifs à Hyper-V et les pages<br>d'Assistant. |

| Paramètres Hyper-V de YAM-SRV-HOTE1                                                                                                    | - 🗆 X                 |
|----------------------------------------------------------------------------------------------------|-----------------------|
| Serveur     Disques durs virtuels     E:\VHD                                                                                                    | Disques durs virtuels |
| Ordinateurs virtuels     E:\VM     Fractionnement NUMA     Autoriser le fractionnement NUMA                                                                                                    | E:\VHD<br>Parcourir   |
| Generations dynamiques     Aucune migration dynamique     Migrations du stockage     2 migrations simultanées                                                                                                    |                       |
| <ul> <li>Stratégie de mode de session étendu<br/>Aucun mode de session étendu</li> <li>Configuration de la réplication</li> <li>Non activé comme serveur de répli</li> </ul>                                                                                    |                       |
| Utilisateur                                                                                                    |                       |
| <ul> <li>Utiliser sur l'ordinateur virtuel</li> <li>Touche de relâchement de la souris<br/>Ctrl+Alt+Gauche</li> <li>Mode de session étendu<br/>Utiliser si disponible</li> <li>Réinitialiser les cases à cocher<br/>Réinitialiser les cases à cocher</li> </ul> |                       |
| ,                                                                                                    | OK Annuler Appliquer  |

#### **GESTIONNAIRE DE COMMUTATEUR VIRTUEL**

Il s'agit d'une étape importante puisqu'elle permet de gérer la connexion réseau des différentes VM. Dans cet exemple, on attribuera une carte réseau physique :

- Se rendre sur le volet de droite et cliquer sur Gestionnaire de commutateur virtuel.
- Cliquer sur Nouveau commutateur réseau virtuel et lui attribuer un nom facilement identifiable.

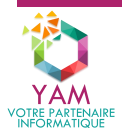

 Choisir Réseau externe et sélectionner la carte réseau souhaitée puis cliquer sur Appliquer

Dans la mesure du possible, il est recommandé d'attribuer une carte physique par VM et donc de créer un commutateur virtuel pour chaque ordinateur virtuel tout en laissant une carte physique dédiée au serveur hôte.

| Commutateurs virtuels                                    | Propriétés du commutatour victual                                                                                                    | - |
|----------------------------------------------------------|----------------------------------------------------------------------------------------------------|---|
| A Nouveau commutateur réseau virtuel                     |                                                                                                    |   |
| 🚜 Carte réseau Wifi                                      | Nom :                                                                                                    |   |
| Intel(R) Wireless-AC 9560                                | Ethernet principal                                                                                                    |   |
| Ethernet principal<br>Realtek PCIe GBE Family Controller | Notes :                                                                                                    |   |
| Paramètres du réseau global                              | · · · · · · · · · · · · · · · · · · ·                                                                                                    |   |
| Plage d'adresses MAC<br>00-15-5D-64-8E-00 à 00-15-5D-64  | ~                                                                                                    |   |
|                                                          | Type de connexion                                                                                                    |   |
|                                                          | A quoi voulez-vous connecter ce commutateur virtuel ?                                                                                                    |   |
|                                                          | Réseau externe :                                                                                                    |   |
|                                                          | Realtek PCIe GBE Family Controller                                                                                                    |   |
|                                                          | réseau Activer la virtualisation d'E/S de racine unique (SR-IOV) Réseau interne Réseau privé                                                                                                    |   |
|                                                          | ID du réseau local virtuel                                                                                                    |   |
|                                                          | Activer l'identification LAN virtuelle pour le système d'exploitation de<br>gestion                                                                                                    |   |
|                                                          | L'Identificateur VLAN spécifie le réseau local virtuel utilisé par le système<br>d'exploitation de gestion pour toutes les communications réseau par le biais de<br>cette carte réseau. Ce paramètre n'affecte pas la mise en réseau d'ordinateurs<br>virtuels.<br>2 |   |
|                                                          | Supprimer                                                                                                    |   |
|                                                          |                                                                                                    |   |
|                                                          | I SR-IOV ne peut être configuré que lors de la création du commutateur virtuel.                                                                                                    |   |

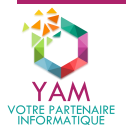

9

# **2- CRÉER UN ORDINATEUR VIRTUEL**

## 2-1- LISTE DES SYSTÈMES D'EXPLOITATION INVITÉS SUPPORTÉS

Windows Server :

| Système d'exploitation | VM de génération 1 (BIOS) | VM de génération 2 (UEFI) |
|------------------------|---------------------------|---------------------------|
| Windows Server 2019    | $\checkmark$              | $\checkmark$              |
| Windows Server 2016    | $\checkmark$              | $\checkmark$              |
| Windows Server 2012 R2 | $\checkmark$              | $\checkmark$              |
| Windows Server 2012    | $\checkmark$              | $\checkmark$              |
| Windows Server 2008 R2 | $\checkmark$              | ×                         |
| Windows Server 2008    | $\checkmark$              | ×                         |

Windows client :

| Système d'exploitation | VM de génération 1 (BIOS) | VM de génération 2 (UEFI) |
|------------------------|---------------------------|---------------------------|
| Windows 10             | $\checkmark$              | $\checkmark$              |
| Windows 8.1            | $\checkmark$              | $\checkmark$              |
| Windows 8              | $\checkmark$              | $\checkmark$              |
| Windows 7              | $\checkmark$              | ×                         |
| Windows Vista          | $\checkmark$              | ×                         |

Principaux systèmes d'exploitation Linux :

| Système d'exploitation       | VM de génération 1 (BIOS) | VM de génération 2 (UEFI) |
|------------------------------|---------------------------|---------------------------|
| Ubuntu 14.04 LTS et suivants | $\checkmark$              | $\checkmark$              |
| Ubuntu 12.04 LTS             | $\checkmark$              | ×                         |
| Debian 8.x et suivants       | $\checkmark$              | $\checkmark$              |
| Debian 7.x                   | $\checkmark$              | ×                         |
| RHLE/Cent OS 6.x et suivants | $\checkmark$              | $\checkmark$              |
| RHLE/Cent OS 5.x             | $\checkmark$              | ×                         |

## 2-2- DIFFÉRENCES ENTRES LES GÉNÉRATIONS 1 ET 2

Hyper-V offre la possibilité de créer deux types de génération d'ordinateurs virtuels. Cela permet à la fois de garder une compatibilité avec les systèmes d'ancienne génération et de de répondre aux évolutions technologiques actuelles.

Liste non exhaustive des principales différences entre les générations 1 et 2 :

|                        | Génération 1                | Génération 2  |
|------------------------|-----------------------------|---------------|
| Architecture OS invité | 32 et 64 bits               | 64 bits       |
| Microprogramme         | BIOS                        | UEFI          |
| Démarrage sécurisé     | Non                         | Oui           |
| Ram maximale           | 1 To                        | 1 To          |
| Taille disque système  | 2 To max. (limitations MBR) | 64 To maximum |

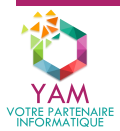

## 2-3- GUIDE DE CRÉATION DE L'ORDINATEUR VIRTUEL

Pour créer un ordinateur virtuel, sur le volet intitulé **Action** sur la droite du Gestionnaire Hyper-V, sélectionner **Nouveau > Ordinateur virtuel...** 

L'assistant Nouvel ordinateur virtuel s'ouvre et nous guide dans les différentes étapes de la création de la VM :

- Sur la première fenêtre cliquer sur Suivant puis on spécifiera le nom de la VM en respectant la nomenclature mise en place ainsi que l'emplacement.
- Privilégier la création d'une VM de Génération 2 sauf si le système d'exploitation ne respecte pas les critères (se référer aux tableaux plus haut).

| Assistant Nouvel ordinateu                                                                                                    | r virtuel X                                                                                                    |
|----------------------------------------------------------------------------------------------------|----------------------------------------------------------------------------------------------------|
| Spécifier la g                                                                                                    | énération                                                                                                    |
| Avant de commencer<br>Spécifier le nom et<br>l'emplacement<br>Spécifier la génération<br>Affecter la mémoire<br>Configurer la mise en réseau<br>Connecter un disque dur<br>virtuel<br>Options d'installation<br>Résumé | <ul> <li>Choisissez la génération de cet ordinateur virtuel.</li> <li>Génération 1</li> <li>Cette génération d'ordinateurs virtuels prend en charge des systèmes d'exploitation invités 32 bits et 64 bits. Elle fournit le matériel virtuel disponible dans toutes les versions précédentes d'Hyper-V.</li> <li>Sénération 2</li> <li>Cette génération d'ordinateurs virtuels prend en charge des fonctionnalités de virtualisation plus récentes. Dotée d'un microprogramme UEFI, elle nécessite la prise en charge d'un système d'exploitation invité 64 bits.</li> <li>Ine fois l'ordinateur virtuel créé, vous ne pouvez plus modifier sa génération.</li> </ul> |
|                                                                                                    | < Précédent Suivant > Terminer Annuler                                                                                                    |

- Affecter la quantité de RAM et ne pas cocher Utiliser la mémoire dynamique pour cet ordinateur virtuel.
- On attribuera ensuite la carte réseau qui sera attribuée à cette VM : choisir parmi la liste déroulante le commutateur virtuel créé précédemment.
- On crée le disque virtuel système en lui attribuant un nom (par défaut le disque porte le nom de la VM), son emplacement et sa taille en Go. Attention à ne pas surestimer la taille du disque, il est possible d'augmenter la taille d'un disque après sa création mais pas de la réduire.

Il est également possible **d'utiliser un disque existant**, il suffit dans ce cas de spécifier son emplacement; ou bien **d'utiliser un disque physique**, dans ce cas, il faudra choisir Attacher un disque virtuel ultérieurement puis passer par les paramètres de la VM.

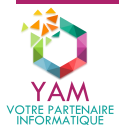

| Sistant Nouvel ordinated                                                                                     | ır virtuel                                                                                                    |                                                                                                    |                                                              | × |
|----------------------------------------------------------------------------------------------------|----------------------------------------------------------------------------------------------------|----------------------------------------------------------------------------------------------------|--------------------------------------------------------------|---|
| Connecter u                                                                                                  | n disque dur virtu                                                                                                    | el                                                                                                    |                                                              |   |
| Avant de commencer<br>Spécifier le nom et<br>l'emplacement<br>Spécifier la génération<br>Affecter la mémoire | Un ordinateur virtuel<br>Vous pouvez spécifier<br>propriétés de l'ordinat<br>Créer un disque d<br>Utilisez cette optio | requiert un espace de stockage pour l'installation d'un<br>le stockage dès maintenant ou le configurer ultérieure<br>eur virtuel.<br>ur virtuel<br>on pour créer un disque dur virtuel de taille dynamique | système d'exploitation.<br>ement en modifiant les<br>(VHDX). |   |
| Configurer la mise en réseau                                                                                 | Nom :                                                                                                    | YAM-SRV-DC.vhdx                                                                                                    |                                                              |   |
| virtuel                                                                                                    | Emplacement :                                                                                                    | E:\Hyper-V\Disques durs virtuels\                                                                                                    | Parcourir                                                    | 1 |
| Options d'installation<br>Résumé                                                                             | Taille :                                                                                                    | 64 Go (Maximum : 64 To)                                                                                                    |                                                              |   |
|                                                                                                    | O Utiliser un disque<br>Utilisez cette optic                                                                           | dur virtuel existant<br>on pour attacher un disque dur virtuel VHDX existant.                                                                                                    |                                                              |   |
|                                                                                                    | Emplacement :                                                                                                    | E:\Hyper-V\Disques durs virtuels\                                                                                                    | Parcourir                                                    |   |
|                                                                                                    | <ul> <li>Attacher un disqu</li> <li>Utilisez cette optic</li> <li>ultérieurement.</li> </ul>                           | e dur virtuel ultérieurement<br>on pour ignorer cette étape et attacher un disque dur                                                                                                    | virtuel existant                                             |   |
|                                                                                                    |                                                                                                    | < Précédent Suivant > T                                                                                                    | erminer Annuler                                              |   |

- Enfin, choisir les Options de démarrage en sélectionnant l'ISO de démarrage ou une installation depuis le réseau selon la configuration. Si à l'étape précédente, un disque virtuel existant contenant un système prêt à l'emploi a été attaché, il faudra sélectionner Installer un système d'exploitation ultérieurement.
- Le denier écran affiche un résumé de la configuration afin de contrôler d'éventuelles erreurs. Cliquer sur **Terminer**.

Ne pas démarrer l'ordinateur virtuel à ce stade, la configuration n'est pas encore optimisée.

## 2-4- PARAMÉTRAGE FINAL ET DÉMARRAGE DE LA VM

Une fois la VM créée, elle est ajoutée à la liste des ordinateurs virtuels dans le Gestionnaire Hyper-V.

Même si l'ordinateur virtuel, à ce stade peut être démarré, il reste encore quelques réglages à effectuer afin d'optimiser les ressources allouées à la VM, à l'hôte ou bien tout simplement de permettre l'installation du système d'exploitation.

Pour accéder aux paramètres de l'ordinateur virtuel fraichement créé, il suffit de le sélectionner dans la liste Ordinateurs virtuels puis de se rendre dans la colonne de droite en bas et choisir Paramètres, ou bien de faire un clic-droit sur la VM dans la liste et choisir Paramètres.

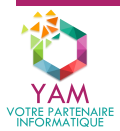

11

| Gestionnaire Hyper-V       |                                                                | - 🗆 X                                |
|----------------------------|----------------------------------------------------------------|--------------------------------------|
| Fichier Action Affichage ? |                                                                |                                      |
| 🗢 🔿 🙎 🖬 👔 🖬                |                                                                |                                      |
| Gestionnaire Hyper-V       |                                                                | Actions                              |
| AM-SRV-HOTE1               | Ordinateurs virtuels                                           | YAM-SRV-HOTE1                        |
|                            | Nom Etat Utilisation d Mémoire affectée                        | Nouveau                              |
|                            | TAW-SRV-DC Desactive                                           | 🚯 Importer un ordinateur virtuel     |
|                            |                                                                | Paramètres Hyper-V                   |
|                            |                                                                | Gestionnaire de commutateur virtuel  |
|                            |                                                                | 🔒 Gestionnaire de réseau SAN virtuel |
|                            | <                                                              | 🚄 Modifier le disque                 |
|                            | Points de contrôle                                             | Inspecter le disque                  |
|                            |                                                                | Arrêter le service                   |
|                            | L'ordinateur virtuei selectionne n'a pas de point de controle. | X Supprimer le serveur               |
|                            |                                                                | O Actualiser                         |
|                            |                                                                | Affichage 🕨                          |
|                            |                                                                | I Aide                               |
|                            |                                                                | YAM-SRV-DC                           |
|                            |                                                                | 📲 Se connecter                       |
|                            | YAM-SRV-DC                                                     | Paramètres                           |
|                            | Créé(e): 10/04/2020 19:32:00 En cluster                        | O Démarrer                           |
|                            | Version de configuration : 9.0                                 | 🔁 Point de contrôle                  |
|                            | Génération : 2                                                 | 📑 Déplacer                           |
|                            | Remarques. Aucuit                                              | Exporter                             |
|                            |                                                                | 🛒 Renommer                           |
|                            | Récursé Mémoire Gestion de réseau Réplication                  | Supprimer                            |
|                            |                                                                | Activer la réplication               |
|                            |                                                                |                                      |

### VUE D'ENSEMBLE DES PARAMÈTRES

#### Matériel :

| Génération 1          | Génération 2        | Description                                                                          |
|-----------------------|---------------------|--------------------------------------------------------------------------------------|
| Ajouter un matériel   | Ajouter un matériel | Permet d'ajouter un disque, lecteur DVD, une<br>carte réseau, etc.                   |
| BIOS                  | Microprogramme      | Définit l'ordre de démarrage des<br>périphériques                                    |
| Sécurité              | Sécurité            | Gère le démarrage sécurisé (Gen 2) et la prise en charge du chiffrement.             |
| Mémoire               | Mémoire             | Définit la quantité de RAM et la manière<br>dont elle est gérée.                     |
| Processeur            | Processeur          | Définit le nombre de cœurs virtuels alloués et<br>le contrôle des ressources.        |
| Contrôleur IDE        | Contrôleur SCSI     | Périphérique sur lequel sera connecté le<br>disque système et lecteurs DVD.          |
| Contrôleur SCSI       | Contrôleur SCSI     | Périphérique sur lequel sera connecté les disques et lecteurs DVD secondaires.       |
| Carte réseau          | Carte réseau        | Carte sur laquelle sera affectée un<br>commutateur virtuel et gère le trafic réseau. |
| COM 1 et 2            |                     | Ports série virtuel.                                                                 |
| Lecteur de disquettes |                     | Lecteur de disquettes virtuel, peut démarrer des systèmes amorçables sur ce support. |

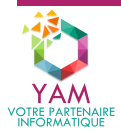

#### Gestion de l'ordinateur virtuel :

|                                         | Description                                                                                                    |
|-----------------------------------------|----------------------------------------------------------------------------------------------------|
| Nom                                     | Spécifie le nom, dans la console Hyper-V, de la<br>VM.                                                                                    |
| Services d'intégration                  | Définit les services permettant la communication<br>entre l'hôte et la VM.                                                                |
| Points de contrôle                      | Active ou désactive les points de contrôle sur cette<br>VM et définit l'emplacement où sont stockés les<br>fichiers de point de contrôle. |
| Emplacement du fichier de<br>pagination | Définit l'emplacement où est stocké le fichier de<br>pagination intelligente.                                                             |
| Action de démarrage automatique         | Définit le comportement de la VM au démarrage<br>du serveur hôte.                                                                         |
| Action d'arrêt automatique              | Définit le comportement de la VM à l'arrêt du<br>serveur hôte.                                                                            |

| YAM-SRV-DC ~                                                                 | <b>ଓ</b> ∢ ►                                                                                                    |
|------------------------------------------------------------------------------|----------------------------------------------------------------------------------------------------|
| A Matériel                                                                   | Points de contrôle                                                                                                    |
| <ul> <li>Ajouter un matériel</li> <li>Microprogramme</li> </ul>              | Vous pouvez configurer les options de point de contrôle pour cette machine virtuelle.                                                                                                    |
| Démarrer à partir de Lecteur de DVD<br>Sécurité<br>Démarrage géa visé activé | Type de point de contrôle  Activer les points de contrôle                                                                                                    |
| Mémoire<br>2048 Mo                                                           | Sélectionnez le type de point de contrôle à créer lorsque les utilisateurs choisissen<br>de définir un point de contrôle pour cet ordinateur virtuel.                                                   |
| Processeur                                                                   | Points de contrôle de la production                                                                                                    |
| 1 processeur virtuel                                                         | Sur le système d'exploitation invité, utilisez la technologie de sauvegarde pour<br>créer des points de contrôle de cohérence des données en ignorant les<br>informations sur les applications actives. |
| Disque dur     YAM-SRV-DC.vhdx                                               | <ul> <li>Créez des points de contrôle standard si l'invité ne prend pas en charge la<br/>création de points de contrôle de production.</li> </ul>                                                       |
| WinServer2019_fr-FR.iso                                                      | Choisissez un point de contrôle avec état complet des applications si vous ne                                                                                                    |
| <ul> <li>Carte réseau</li> <li>Carte réseau Wifi</li> </ul>                  | invité.                                                                                                    |
| ✿ Gestion                                                                    | <ul> <li>Points de contrôle standard</li> </ul>                                                                                                    |
| I Nom<br>YAM-SRV-DC                                                          | Créez des points de contrôle cohérents avec les applications et capables de<br>capturer leur état actuel.                                                                                               |
| Services d'intégration<br>Quelques services offerts                          | Utiliser despoints de contrôle automatiques                                                                                                    |
| Points de contrôle                                                           | Emplacement du fichier de point de contrôle                                                                                                    |
| Emplacement du fichier de paginati<br>E:\Hyper-V\Serveurs                    | Spécifiez le dossier de stockage des fichiers de configuration de point de contrôle<br>et des fichiers d'état de mise en mémoire de point de contrôle de cet ordinateur<br>virtuel.                     |
| Action de démarrage automatique<br>Redémarrer le service s'il était en c     | E:\Hyper-V\Serveurs                                                                                                    |
| Action d'arrêt automatique<br>Enregistrer                                    | Parcourir                                                                                                    |
|                                                                              |                                                                                                    |

### **RÉGLAGES À APPORTER**

Les modifications suivantes seront nécessaires afin d'assurer le bon fonctionnement de la VM.

 Sécurité (Génération 2 uniquement) : Si la VM est sous Linux, régler le Démarrage sécurisé sur Autorité de certification UEFI Microsoft.

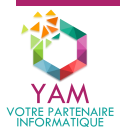

- **Processeur** : Attribuer le nombre de cœurs virtuels selon les besoins de la VM.
- **Points de contrôle** : Décocher la case Activer les points de contrôle.

**Avertissement concernant les points de contrôle**: Hyper-V crée un disque virtuel de différenciation ayant une extension de fichier en AVHDX, enfant du disque virtuel d'origine sur lequel seront enregistrées toutes les modifications apportées. Si ce paramètre n'est pas contrôlé, Hyper-V peut créer indéfiniment des disques de différenciation enfant des précédent disques virtuels AVHDX jusqu'à arriver à saturation du volume sur lequel sont stockés les disques virtuels.

En cas de besoin d'utiliser un disque physique : Fermer les paramètres de la VM puis de rendre sur l'hôte dans le Gestionnaire de disques (Clic-droit sur le bouton Démarrer > Gestion du disque), sélectionner le disque concerné et le mettre hors-connexion. Revenir dans les paramètres de la VM pour ajouter ou modifier un disque dur et cocher Disque dur virtuel physique puis le sélectionner dans la liste déroulante.

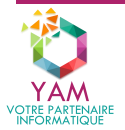

# **3- DÉMARRER L'ORDINATEUR VIRTUEL**

À ce stade, l'ordinateur virtuel est prêt à être démarré afin de procéder à l'installation du système d'exploitation.

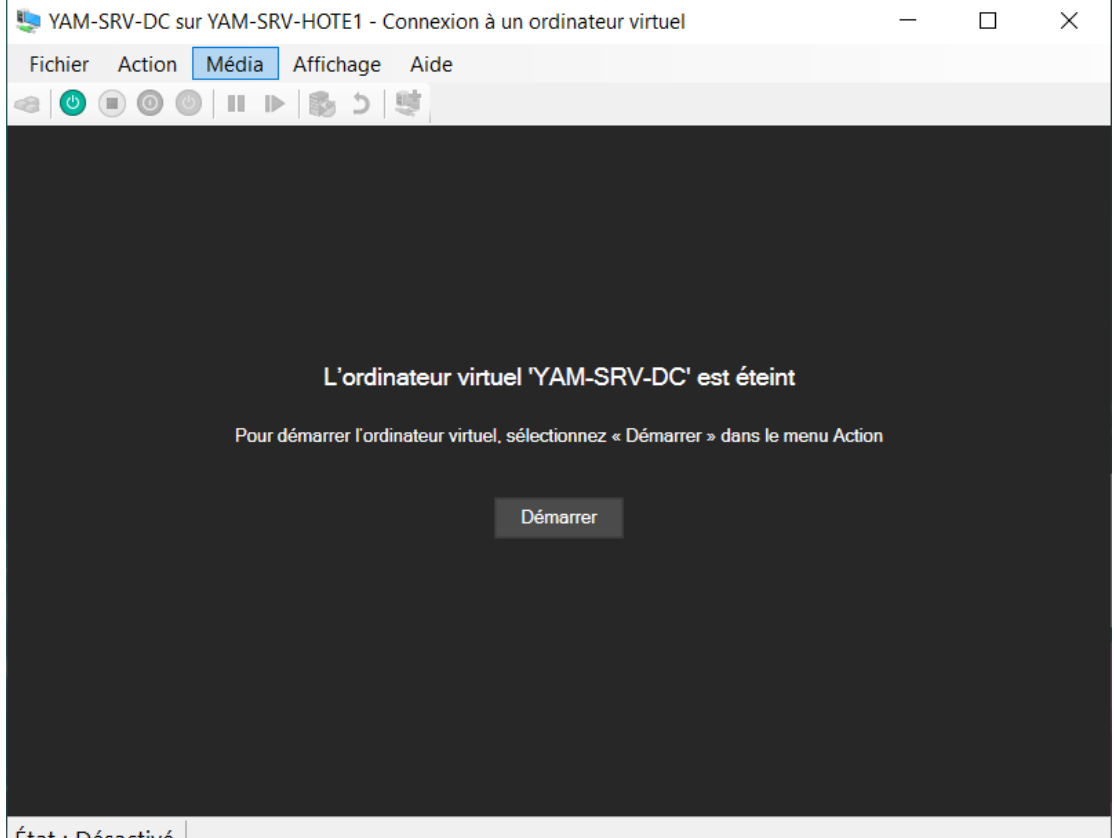

État : Désactivé

### **VUE D'ENSEMBLE DES CONTRÔLES :**

|                   | Description                                                                                   |
|-------------------|-----------------------------------------------------------------------------------------------|
| Fichier           |                                                                                               |
| Paramètres        | Affiche les paramètres de la VM.                                                              |
| Quitter           | Ferme la fenêtre affichant la VM mais ne l'arrête pas.                                        |
| Action            |                                                                                               |
| Ctrl+Alt+Suppr    | Envoie à la VM la combinaison de touches<br>Ctrl+Alt+Suppr.                                   |
| Démarrer/Éteindre | Démarre ou restaure l'état d'enregistrement de la VM.<br>Éteint la VM.                        |
| Arrêter           | Envoie au système d'exploitation l'ordre de s'arrêter.                                        |
| Enregistrer       | Enregistre la VM en l'état.                                                                   |
| Suspendre         | Met en pause la VM.                                                                           |
| Réinitialiser     | Redémarre la VM (correspond au bouton Reset).                                                 |
| Point de contrôle | Crée un point de contrôle et génère un disque de<br>différenciation.                          |
| Rétablir          | Rétablit l'état de l'ordinateur à partir du point de<br>contrôle sélectionné.                 |
| Partager          | Exporte la VM dans un fichier compressé VMCZ contenant la configuration et le disque virtuel. |
| Média             |                                                                                               |
| Lecteur DVD >     | Permet de charger ou éjecter une image ISO.                                                   |

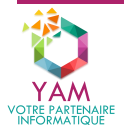

| Lecteur de disquettes > (Gén. 1) | Permet de charger ou éjecter une disquette virtuelle.                                                                                                    |
|----------------------------------|----------------------------------------------------------------------------------------------------|
| Presse-papier                    |                                                                                                    |
| Taper le texte du Presse-papier  | Permet d'envoyer à la VM du texte copié depuis l'hôte.                                                                                                    |
| Capture d'écran                  | Effectue une capture d'écran de la VM.                                                                                                    |
| Affichage                        |                                                                                                    |
| Mode plein écran                 | Affiche la VM en plein écran.                                                                                                    |
| Barre d'outils                   | Active ou désactive l'affichage de la barre d'outils                                                                                                    |
| Session étendue                  | Permet d'exécuter l'ordinateur dans un environnement<br>similaire au Bureau à distance avec les différentes<br>interactions entre l'hôte et la VM tels que la lecture du<br>son, le partage du presse-papier, etc. |
| Niveau de zoom >                 | Permet de définir le niveau de zoom de l'affichage de<br>la VM.                                                                                                    |
| Aide                             | Regroupe la rubrique d'aide et l'À propos.                                                                                                    |

### **3-1- LANCEMENT DE L'INSTALLATION DU SYSTÈME D'EXPLOITATION**

#### AMORÇAGE SUR LE MÉDIA D'INSTALLATION

Sur les VM Linux (Gén. 1 et 2) et Windows (Gén. 1), le programme d'installation se charge automatiquement.

Sur les VM Windows (Gén. 2), le message « Press any key to boot from CD or DVD... » apparaît, il faut, dans un laps de temps rapide, cliquer dans écran de la VM afin que les contrôles (souris + clavier) soient capturés par la VM puis appuyer sur une touche du clavier afin de lancer le programme d'installation. Si la VM affiche une tentative de démarrage depuis le réseau, cela signifie que l'on n'a pas été assez rapide, il faut donc redémarrer l'ordinateur virtuel en cliquant sur le bouton Réinitialiser.

L'installation des systèmes d'exploitation s'effectuent ensuite de la même manière que sur un poste physique.

### **1<sup>ER</sup> REDÉMARRAGE DE L'ORDINATEUR VIRTUEL**

Sur les VM Windows de génération 1, ignorer le message « Appuyez sur n'importe quelle touche pour démarrer du DVD. » au risque de relancer le processus d'installation du début. On pourra, afin d'éviter ce message à chaque redémarrage, éjecter l'ISO d'installation de Windows.

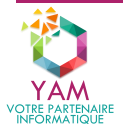

# **4- CRÉER UN CLUSTER DE BASCULEMENT**

Le système de cluster permet de pouvoir équilibrer les charges liées à la gestion des VM entre deux serveurs ou plus, ainsi un serveur ayant devoir à gérer une charge élevée délèguera automatiquement la gestion d'un ou plusieurs ordinateurs virtuels à l'autre. Ce système permet aussi la continuité de service en cas d'arrêt d'un serveur au niveau des VM gérées dans le cluster.

### PRÉREQUIS

Les Serveurs hôtes Hyper-V doivent répondre aux exigences suivantes :

- Faire partie du même domaine Active Directory
- Posséder exactement les mêmes caractéristiques matérielles.
- Avoir un support de stockage des disques virtuels des VM indépendant des serveurs du cluster
- Avoir dans Hyper-V de l'un des serveurs les VM que l'on souhaite mettre dans le cluster

#### **INSTALLATION DE LA FONCTIONNALITÉ**

Installer la fonctionnalité Cluster de basculement sur chaque serveur hôte Hyper-V.

Pour cela, lancer le Gestionnaire de Serveur puis cliquer sur Gérer > Ajouter des rôles et fonctionnalités et sélectionner dans la liste des fonctionnalités Cluster de basculement.

Une fois la fonctionnalité installée, démarrer le **Gestionnaire de cluster de basculement**. Dans le volet **Action** cliquer sur **Créer le cluster**.

| i Gestionnaire du cluster de basculement                                                                                                    |       | -                              |        | × |
|----------------------------------------------------------------------------------------------------|-------|--------------------------------|--------|---|
| Fichier Action Affichage ?                                                                                                    |       |                                |        |   |
|                                                                                                    |       |                                |        |   |
| Bestionnaire du cluster de basc Gestionnaire du cluster de basculement                                                                                                    | Actio | ons                            |        |   |
| Créez des clusters de basculement, validez le matériel pour des clusters de basculement potentiels et apportez des modifications de configuration                                                                                                    | Gest  | tionnaire du cluster de bascul | lement | • |
| a vos clusters de basculement.                                                                                                    | 1     | Validez la configuration       |        |   |
|                                                                                                    | 1     | Créer le cluster               |        |   |
| V V ute d'el bellinder<br>In duster da basenant constitue un ansembla d'ordinateurs indécandante qui fonctionnent ansembla nour amélioser la disponibilité des rélas de                                                                                                    | 벽     | Se connecter au cluster        |        |   |
| serveur. Les serveurs en cluster (appelés novuds) sont relisé vis des abbies physiques et des logiciels. En cas d'échec de l'un des nœuds, un autre<br>nevel nommenne à l'unit des serveurs ent comun sous le novu de baser uterraine des actives de l'un des nœuds, un autre                                                                                                    | 1     | Affichage                      |        | • |
| Trada doministra e normini des derines. Ce processo est comine sober e nem de bascalement.                                                                                                    | Q     | Actualiser                     |        |   |
| Clusters                                                                                                    |       | Propriétés                     |        |   |
| Man Date de Min. Date de record Date de l'écologones                                                                                                    | ?     | Aide                           |        |   |
|                                                                                                    |       |                                |        |   |
| Gestion                                                                                                    |       |                                |        |   |
| Pour commencer à utiliser le clustering de basculement, validez d'abord votre configuration matérielle, puis oréez un cluster. Une fois ces étapes<br>effectuées, vous pouvez géner le cluster. La gestion d'un cluster pout inclure la copte de rôles vers ce cluster depuis un cluster exécutant l'vindows<br>Server 2019 ou des versons précédentes compatibles de Windows Server. |       |                                |        |   |
| 1 Walder Ia configuration                                                                                                    |       |                                |        |   |
| I Créer un duster                                                                                                    |       |                                |        |   |
| < >> Se connecter au cluster                                                                                                    | ~     |                                |        |   |

#### **CRÉATION DU CLUSTER**

L'Assistant Création d'un cluster s'ouvre. On y renseigne les tous serveurs qui gèreront les VM du cluster.

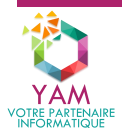

Puis dans l'Avertissement de validation sélectionner Oui, Lorsque je clique Suivant, exécuter les tests de validation de configuration, puis revenir au processus de création du cluster. Ceci lance l'Assistant Validation d'une configuration qui se chargera d'effectuer tous les tests pour vérifier que les serveurs sélectionnés sont correctement configurés pour prendre en charge le basculement. On exécute les tests (ça peut prendre du temps) puis cliquer sur Terminer une fois les tests effectués et validés.

Pour terminer, on nomme le cluster et on lui attribue une adresse IP (dans notre exemple : YAM-CLUSTER-HV01 et 172.16.100.31), et enfin on lance la création du cluster.

Le cluster fraichement créé apparaît dans le volet de gauche du gestionnaire.

#### AJOUT DES ORDINATEURS VIRTUELS

Dans le volet de gauche, sélectionner Rôles puis faire un **clic-droit > Configurer un rôle**. Choisir dans la liste Ordinateur virtuel et sélectionner les ordinateurs virtuels souhaités.

Désormais, la gestion des ordinateurs virtuels s'effectuera depuis le **gestionnaire de cluster de basculement**, on peut suivre l'état de la VM, quel serveur hôte l'exécute, etc. (cf. capture cidessous).

| 📲 Gestionnaire du cluster de basc | ulement                  |                              |                    |                     |                      |                                           |       | - [                                          | ) ;  | ×      |
|-----------------------------------|--------------------------|------------------------------|--------------------|---------------------|----------------------|-------------------------------------------|-------|----------------------------------------------|------|--------|
| Fichier Action Affichage ?        |                          |                              |                    |                     |                      |                                           |       |                                              |      |        |
| 🗢 🔿 🙍 📰 🚺                         |                          |                              |                    |                     |                      |                                           |       |                                              |      |        |
| 🍓 Gestionnaire du cluster de basc | Rôles (2)                |                              |                    |                     |                      |                                           | 1     | ctions                                       |      | _      |
| CLUSTER-HV01.gmsi2019.b           | Rechercher               |                              |                    |                     |                      | 🔎 Requêtes 🔻 🛃 🔻                          | I €   | Rôles                                        | •    | •      |
| Noeuds                            | Nom                      | Statut                       | Туре               | Nœud propriétaire   | Priorité Info        | mations                                   | - 1   | 🗑 Configurer un rôle                         |      |        |
| 🗸 👸 Stockage                      | Win-SRV-2k8_r2           | En cours d'exé               | Ordinateur virtuel | WIN-SRV-02          | Moyen                |                                           |       | Ordinateurs virtuels                         | •    | ,      |
| Disques                           | 🛃 Win-XP                 | 🛞 En cours d'exé             | Ordinateur virtuel | WIN-SRV-02          | Moyen                |                                           | 1     | 👔 Créer un rôle vide                         |      |        |
| Boîtiers                          |                          |                              |                    |                     |                      |                                           |       | Affichage                                    | •    | ,<br>, |
| 🙀 Réseaux                         |                          |                              |                    |                     |                      |                                           |       | a Actualiser                                 |      |        |
| Evénements de cluster             |                          |                              |                    |                     |                      |                                           | - IIi | Aide                                         |      |        |
|                                   |                          |                              |                    |                     |                      |                                           |       | Nin-SRV-2k8 r2                               |      |        |
|                                   | <                        |                              |                    |                     |                      |                                           | >     | Connecter                                    |      | -      |
|                                   |                          |                              |                    |                     |                      |                                           |       | Redémarrer                                   |      |        |
|                                   | 👻 🍡 Win-SRV-2k8          | _r2                          |                    |                     | Propri               | étaires favoris : <u>N'importe quel r</u> | œud   | D Enregistrer                                |      |        |
|                                   |                          |                              |                    |                     |                      |                                           | ~     | Arrêter                                      |      |        |
|                                   | Ordinateur virtuel Win-S | iRV-2k8_r2                   |                    |                     |                      |                                           | _     | Éteindre                                     |      |        |
|                                   |                          | Statut :                     | En cours d'exécut  | ion<br>En potivitá: |                      | 0-16-25                                   |       | Paramètres                                   |      |        |
|                                   |                          | Demande de mémoire           | : 348 Mo           | Mémoire affec       | tée :                | 2048 Mo                                   |       | Gérer                                        |      |        |
|                                   |                          | Services d'intégration       | : 6.1.7601.17514   | Pulsation :         |                      | ОК                                        |       | Réplication                                  | •    |        |
|                                   | -                        | Nom de l'ordinateur :        | WIN-0AN2PFJ87      | /9 Système d'exp    | ploitation :         | Windows Server 2008 R2 Sta                | nda 📲 | Déplacer                                     |      |        |
|                                   |                          | Date creation :<br>Version : | 31/08/2020 14:25   | 13 Version du sy    | steme d'exploitation | n : 6.1./601                              |       | Annuler la migration dynamic                 |      |        |
|                                   |                          | Services autorillés :        |                    |                     |                      |                                           |       | Modifier la priorité de démarra              |      | 2      |
|                                   | <                        | Services surveines .         |                    |                     |                      |                                           |       | <ul> <li>Détails des informations</li> </ul> | je , | -      |
| < >                               | Résumé Ressources        |                              |                    |                     |                      |                                           |       | Afficher les événements critique             | ec.  | ~      |
| Rôles: Win-SRV-2k8_r2             | ,                        |                              |                    |                     |                      |                                           |       | - America ica evenementa chidu               | -    |        |

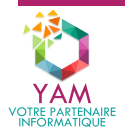

# **5- MAINTENANCE DES ORDINATEURS VIRTUELS**

### **5-1- MODIFIER UNE VM**

Le tableau ci-dessous résume les principales modifications possibles sur les ordinateurs virtuels.

|                       | Possible à chaud                                                                                                    | Nécessite l'arrêt de la VM                                                                           |
|-----------------------|----------------------------------------------------------------------------------------------------|----------------------------------------------------------------------------------------------------|
| Ajouter un matériel   | <ul> <li>Carte réseau (Gén. 2)</li> </ul>                                                                                                    | <ul> <li>Contrôleur SCSI</li> <li>Carte réseau (Gén. 1)</li> <li>Adaptateur Fibre channel</li> </ul> |
| Ordre de démarrage    | <ul> <li>Microprogramme UEFI<br/>(Gén. 2)</li> </ul>                                                                                                    | <ul> <li>BIOS (Gén. 1)</li> </ul>                                                                    |
| Sécurité              |                                                                                                    | <ul> <li>Démarrage sécurisé</li> <li>Prise en charge du<br/>chiffrement</li> </ul>                   |
| Mémoire               | <ul> <li>Augmenter la RAM</li> </ul>                                                                                                    | <ul> <li>Diminuer la RAM</li> <li>Activer/Désactiver la mémoire dynamique</li> </ul>                 |
| Processeur            | <ul> <li>Modifier le contrôle des<br/>ressources</li> </ul>                                                                                                    | <ul> <li>Modifier le nombre de cœurs<br/>virtuels.</li> </ul>                                        |
| Contrôleur IDE        |                                                                                                    | <ul> <li>Ajouter/retirer un disque ou<br/>lecteur DVD virtuel.</li> </ul>                            |
| Contrôleur SCSI       | <ul> <li>Ajouter/retirer un disque ou<br/>lecteur DVD virtuel hors<br/>disque système.</li> <li>Monter/Démonter une ISO</li> </ul>                                                               | <ul> <li>Modifier le disque système</li> </ul>                                                       |
| Carte réseau          | <ul> <li>Modifier le commutateur<br/>virtuel.</li> <li>Activer/désactiver ID<br/>réseau local virtuel</li> <li>Gérer la bande passante.</li> <li>Retirer la carte réseau<br/>(Gén. 2)</li> </ul> | <ul> <li>Retirer la carte réseau (Gén.<br/>1)</li> </ul>                                             |
| COM                   | <ul> <li>Configurer le port COM</li> </ul>                                                                                                    |                                                                                                    |
| Lecteur de disquettes | <ul> <li>Monter/Démonter une<br/>disquette virtuelle</li> </ul>                                                                                                    |                                                                                                    |

## 5-2- RÉSOLUTION DE PROBLÈMES FRÉQUENTS

Le tableau ci-dessous regroupe les principaux problèmes pouvant être rencontrés dans la gestion d'Hyper-V. Cette liste est non exhaustive et pourra être complétée en fonction des différents problèmes rencontrés.

| Problème rencontré                     | Solution                                                                                                    |
|----------------------------------------|----------------------------------------------------------------------------------------------------|
| Installation d'Hyper-V                 |                                                                                                    |
| Impossible d'installer le rôle         | <ul> <li>Vérifier si que la virtualisation matérielle soit bien<br/>activée dans le BIOS/UEFI.</li> </ul>                          |
| Création de l'ordinateur virtuel       |                                                                                                    |
| Échec de création de disque<br>virtuel | <ul> <li>Vérifier dans le répertoire de stockage des<br/>disques virtuels l'existence d'un disque ayant le<br/>même nom</li> </ul> |

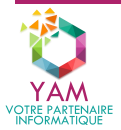

| Exécution de la VM                                    |                                                                                                    |
|-------------------------------------------------------|----------------------------------------------------------------------------------------------------|
| Impossible de démarrer sur l'ISO                      | <ul> <li>Vérifier l'ordre de démarrage</li> <li>Vérifier que l'ISO soit bien montée</li> <li>Vérifier que l'ISO soit bien amorçable</li> <li>Vérifier que le système d'exploitation à installer soit bien supporté pour une VM de génération 2</li> </ul>                                                                                                    |
| Mes VM se sont mises en statut<br>Critique – En pause | <ul> <li>Le volume physique où se trouve les VM doit être saturé :</li> <li>Vérifier si les points de contrôle sont activés, si c'est le cas se référer à paragraphe suivant pour supprimer les points de contrôle.</li> <li>Si les points de contrôle sont désactivés, vérifier si l'ensemble des disques virtuels disposent d'une capacité de stockage définie supérieure au volume physique sur lequel ils sont stockés. Dans ce cas il faut déplacer un ou plusieurs disques virtuels sur un autre volume.</li> </ul> |

### SUPPRIMER PTS DE CONTRÔLE ET DISQUES DE DIFFÉRENCIATION ASSOCIÉS

L'objectif est de récupérer l'espace disque superflu occupé par les disques de différenciation et éviter une saturation du volume physique sur lequel sont stockés les disques virtuels des différents ordinateurs virtuels. Les étapes sont les suivantes :

- Arrêter l'ordinateur virtuel
- S'assurer de la présence d'une sauvegarde récente et exploitable dans le cas d'une VM en production.
- Se rendre dans la console Hyper-V, sélectionner la VM concernée puis dans Points de contrôle, faire un clic-droit sur le point de contrôle le plus haut (le plus ancien) et choisir Supprimer la sous-arborescence du point de contrôle.
- Hyper-V va fusionner automatiquement le(s) disque(s) de différenciation AVHDX avec le disque virtuel parent VHDX. Lorsque l'opération sera terminée, les disques de différenciation seront supprimés du répertoire où se trouve le disque parent.
- Se rendre dans les paramètres de la VM afin de désactiver les points de contrôle.
- Redémarrer la VM

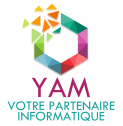

20